## Overview

These instructions are provided to update the firmware for your LC-43Q3000U LED TV. Once you've successfully completed the steps, then the issues that were found will be resolved.

## Instructions for the Firmware Update

1. Copy the **USB\_HU43N2173F\_REF68.bin** file into a USB thumb drive root directory.

**IMPORTANT**: Do not modify the file.

Note: The USB thumb drive file system needs to be FAT32.

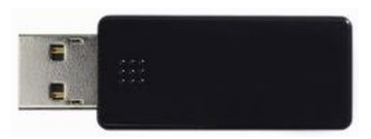

Figure 1. USB Thumb Drive

- 2. Power on the TV.
- 3. Plug the USB thumb drive into the USB port that's located on the side of the TV.

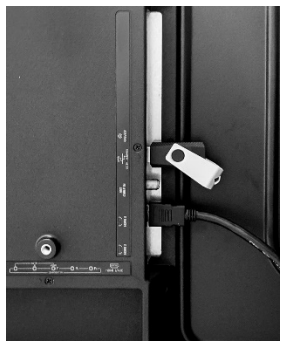

Figure 2. USB port

 Select No when the dialogue message "Do you want to launch the Multimedia Player?" displays.

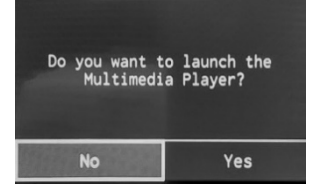

Figure 3. Dialogue Message

5. Press the **Menu Button** on the TV remote located on the top right. Next, go to **Settings→ About TV**.

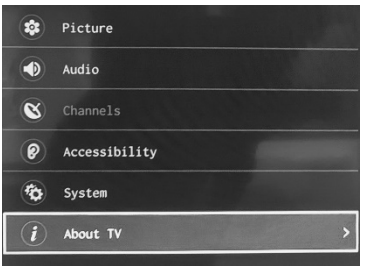

Figure 4. About TV tab

6. Next, select USB Firmware Upgrade and then select OK.

| About TV               |                   |                                      |        |  |
|------------------------|-------------------|--------------------------------------|--------|--|
|                        | V0000.01.01.11203 | Are you sure to update the firmware? |        |  |
| USB Firmware Upgrade   |                   |                                      |        |  |
| Restore To Factory Def | ault              | ОК                                   | Cancel |  |
|                        |                   |                                      |        |  |

Figure 5. USB Firmware Upgrade tab

Figure 6. OK tab to select

The update process will start as shown below.

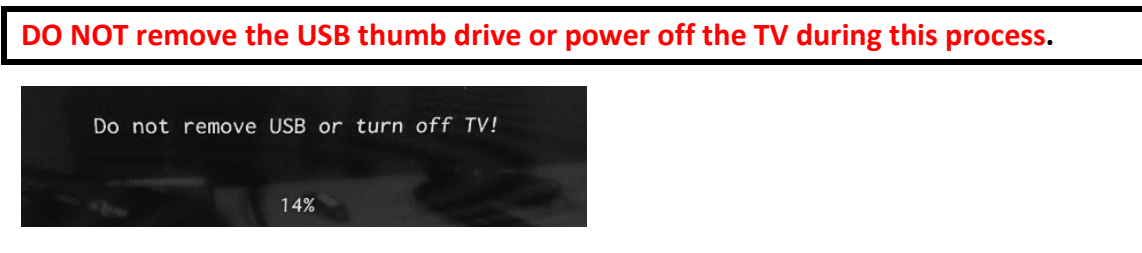

Figure 7. Dialogue Message not to remove the USB

- 7. Wait for 2 minutes to allow the software update process to finish. Do not interact with the TV during this process. Once it's complete, the TV will power off.
- 8. Remove the USB thumb drive from the back of the TV.
- 9. Power On the TV.
- 10. Go to "Settings→About TV", and make sure the Version is "V0000.01.01.11204". If it is not, then repeat these steps again.

| < About TV |                   |
|------------|-------------------|
| Version    | V0000.01.01.11204 |
|            |                   |

Figure 8. Version Number

## Note

Normally, there is no need to do a factory reset after the USB software update. However, if the issue persists, then go to Settings  $\rightarrow$  About TV $\rightarrow$  Restore To Factory Default  $\rightarrow$ OK

| * | Picture       |                            |                                  |                    |  |
|---|---------------|----------------------------|----------------------------------|--------------------|--|
| ۲ | Audio         |                            | Restore To Fa                    | actory Default     |  |
| 8 | Channels      |                            | All Settings will revert back to | o factory default. |  |
| 0 | Accessibility | USB Firmware Upgrade       | Do you want to continue?         |                    |  |
| 1 | System        |                            |                                  |                    |  |
| i | About TV >    | Restore To Factory Default | ОК                               | Cancel             |  |
|   |               |                            |                                  |                    |  |

Figure 9 About TV

Figure 10. Restore to factory default

| Figure | 11. | OK to | restore | the | Factory | Default |
|--------|-----|-------|---------|-----|---------|---------|
|--------|-----|-------|---------|-----|---------|---------|

If you have any questions or concerns, then give us a call at 1-888-935-8880 and provide your first and last name or telephone number.